# Integre vários clusters ISE com o Secure Web Appliance para políticas baseadas em TrustSec

## Contents

Introduction **Prerequisites** Requirements **Componentes Utilizados** Limitações Diagrama de Rede Configurar Configuração do ISE Habilitar SXP Configurar o SXP nos nós do cluster Configurar o SXP no nó de agregação Ativar o pxGrid no nó de agregação Aprovação automática do pxGrid Configurações do TrustSec dos dispositivos de rede Autorização de dispositivo de rede SGT Política de Autorização Ativação do ERS no nó de agregação do ISE (opcional) Adicionar usuário ao grupo ESR Admin (Opcional) Configuração segura de dispositivo da Web Certificado pxGrid Ativar SXP e ERS no Secure Web Appliance Perfil de identificação Política de descriptografia baseada em SGT Configuração do Switch AAA **TrustSec** Verificar Informações Relacionadas

## Introduction

Este documento descreve o procedimento para enviar informações de Security Group Tag (SGT) de várias implantações do ISE para um único Cisco Secure Web Appliance (Formalmente Web Security Appliance WSA) através do pxGrid para aproveitar as políticas de acesso à Web baseadas em SGT em uma implantação do TrustSec.

Antes da versão 14.5, o Secure Web Appliance só pode ser integrado a um único cluster do ISE para políticas de identidade baseadas em SGT. Com a introdução dessa nova versão, o Secure

Web Appliance agora pode interoperar com informações de vários clusters do ISE com um nó separado do ISE que se agrega entre eles. Isso traz grandes benefícios e nos permite exportar dados de usuários de diferentes clusters do ISE e a liberdade de controlar o ponto de saída que um usuário pode usar sem a necessidade de uma integração de 1:1.

## Prerequisites

## Requirements

A Cisco recomenda que você tenha conhecimento destes tópicos:

- Identity services engine (ISE)
- Dispositivo da Web seguro
- protocolo RADIUS
- TrustSec
- pxGrid

### **Componentes Utilizados**

As informações neste documento são baseadas nestas versões de software e hardware:

- Secure Web Appliance 14.5
- ISE versão 3.1 P3

The information in this document was created from the devices in a specific lab environment. All of the devices used in this document started with a cleared (default) configuration. Se a rede estiver ativa, certifique-se de que você entenda o impacto potencial de qualquer comando.

### Limitações

- 1. Todos os clusters do ISE precisam manter mapeamentos uniformes para SGTs.
- 2. O nó de agregação do ISE deve ter o nome/número de SGTs do restante dos clusters do ISE.
- 3. O Secure Web Appliance só pode identificar a política (Acesso/Descriptografia/Roteamento) com base na tag SGT e não no grupo nem no nome de usuário.
- 4. Relatórios e rastreamento são baseados em SGT.
- 5. Os parâmetros de dimensionamento do ISE/Secure Web Appliance existentes continuam a ser aplicados a este recurso.

## Diagrama de Rede

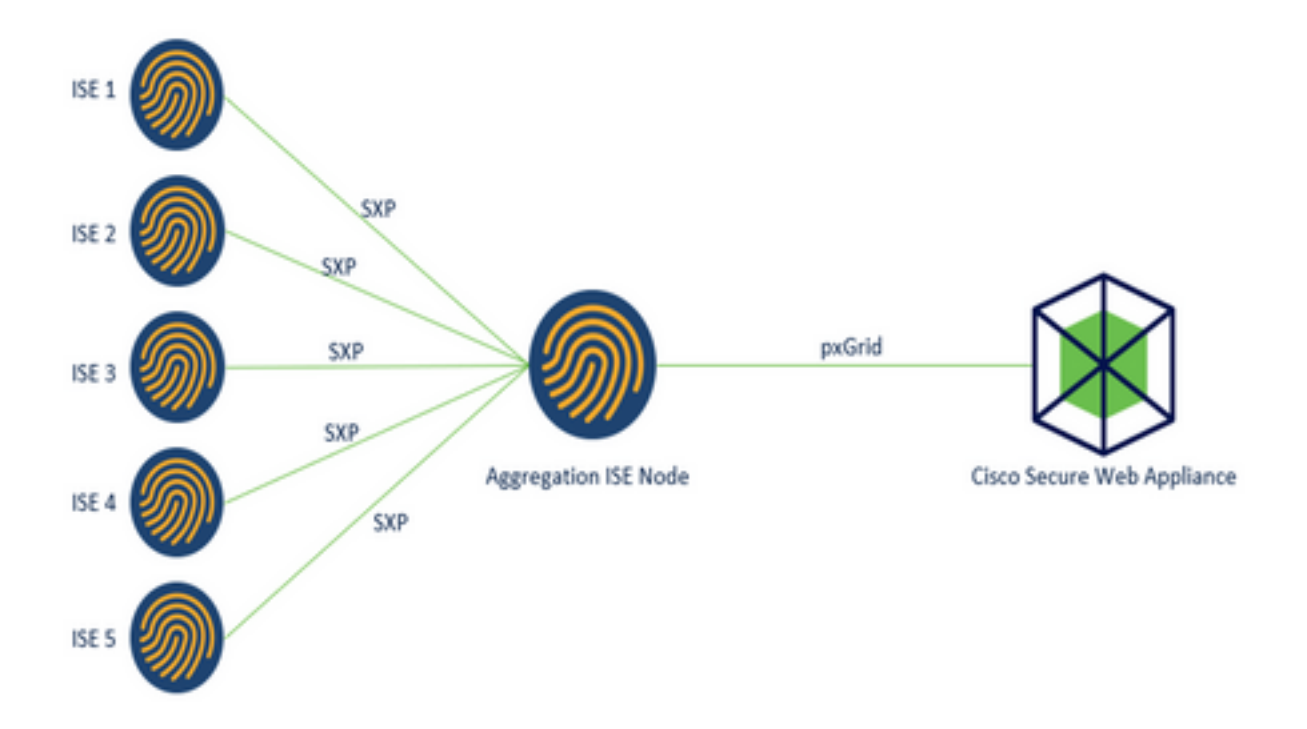

Processo:

1. Quando o usuário final se conecta à rede, ele recebe um SGT baseado em políticas de autorização no ISE.

2. Em seguida, os diferentes clusters do ISE enviam essas informações de SGT na forma de mapeamentos de SGT-IP para o nó de agregação do ISE por meio do SXP.

3. Nó de agregação do ISE receba essas informações e compartilhe-as com o único Secure Web Appliance por meio do pxGrid.

4. O Secure Web Appliance usa as informações de SGT que aprendeu para fornecer acesso aos usuários com base nas Políticas de Acesso à Web.

## Configurar

## Configuração do ISE

Habilitar SXP

**Etapa 1.** Selecione o ícone de três linhas localizado no canto superior esquerdo e selecione **Administration > System > Deployment.** 

Etapa 2. Selecione o nó que deseja configurar e clique em Editar.

|              |              | Administration •               | System                                                                                                    |                                                                                                    |                                                             | α,                                                                                                    | ٢                                                                                                    | 528                                                                                                    |
|--------------|--------------|--------------------------------|----------------------------------------------------------------------------------------------------|----------------------------------------------------------------------------------------------------|-------------------------------------------------------------|----------------------------------------------------------------------------------------------------|----------------------------------------------------------------------------------------------------|----------------------------------------------------------------------------------------------------|
| Certificates | Logging      | Maintenance                    | Upgrade Heal                                                                                                    | th Checks Back                                                                                                    | kup & Restore                                               | Admin Access                                                                                                    | Sett                                                                                                    | ings                                                                                                    |
| • De         | ploymer      | nt Nodes                       | 🗟 Deregister                                                                                                    |                                                                                                    |                                                             | Selected 1 Total                                                                                                    | 1 2                                                                                                    | •                                                                                                    |
|              | Hostoama     | Personat                       |                                                                                                    | Bole(s)                                                                                                    | Remines                                                     |                                                                                                    | laide Sta                                                                                                    |                                                                                                    |
|              | Certificates | Certificates Logging Deploymen | Certificates Logging Maintenance  Deployment Nodes  Certificates Deployment Nodes  Certificates Deployment Nodes | Oertificates     Logging     Maintenance     Upgrade     Healt       O     Deployment Nodes       Image: Complexity     Synows     Deregister | Certificates Logging Maintenance Upgrade Health Checks Back | Administration - System         Certificates       Logging       Maintenance       Upgrade       Health Checks       Backup & Restore         Image: Deployment Nodes       Image: Deployment Nodes       Image: Deployment Nodes       Image: Deployment Nodes         Image: Deployment Nodes       Image: Deployment Nodes       Image: Deployment Nodes       Image: Deployment Nodes         Image: Deployment Nodes       Image: Deployment Nodes       Image: Deployment Nodes       Image: Deployment Nodes | Administration - System     Q       Certificates     Logging     Maintenance     Upgrade     Health Checks     Backup & Restore     Admin Access       Deployment Nodes     Selected 1     Total | Administration - System Q 0<br>Certificates Logging Maintenance Upgrade Health Checks Backup & Restore Admin Access Sett<br>Deployment Nodes<br>Selected 1 Total 1 2<br>Maintenance System Admin Access Sett<br>Selected 1 Total 1 2<br>Maintenance System Admin Access Sett |

#### Etapa 3. Para ativar o SXP, marque a caixa Ativar serviço SXP

| ≡ Cisco    | SE        |              | A          | dministration • S       | ystem           |               |                  | Q.           | 0 28 0   |
|------------|-----------|--------------|------------|-------------------------|-----------------|---------------|------------------|--------------|----------|
| Deployment | Licensing | Certificates | Logging    | Maintenance             | Upgrade         | Health Checks | Backup & Restore | Admin Access | Settings |
|            |           |              | <b>2</b> ~ | Enable Session          | Services 🧿      | )             |                  |              |          |
|            |           |              |            | Include Node in Nod     | te Group None   |               | ~ 0              |              |          |
|            |           |              | Enab       | ie Profiling Service 🕣  |                 |               |                  |              |          |
|            |           |              | Cheb       | ie Threat Centric NAC 5 | iervice 🕕       |               |                  |              |          |
|            |           |              | <b>-</b>   | Enable SXP Se           | rvice 🕣         |               |                  |              |          |
|            |           |              |            | Use Interface           | GigabitEthernet | 0             | ~                |              |          |

Etapa 4. Role para baixo e clique em Save

**Note**: Repita todas as etapas para o restante dos nós do ISE em cada cluster, incluindo o nó de agregação.

Configurar o SXP nos nós do cluster

Etapa 1. Selecione o ícone de três linhas em Centro de trabalho > TrustSec > SXP.

localizado no canto superior esquerdo e selecione

Etapa 2. Clique em +Add para configurar o nó de agregação do ISE como um par do SXP.

| ≡ Cisco                         | ISE        | W               | ork Centers - T | rustSec |           |              |         |          | Q  | 0        | 0 8      |
|---------------------------------|------------|-----------------|-----------------|---------|-----------|--------------|---------|----------|----|----------|----------|
| Overview                        | Components | TrustSec Policy | Policy Sets     | SXP     | ACI       | Troubleshoot | Reports | Settings |    |          |          |
| SXP Devices<br>All SXP Mappings |            | SXP Devi        | ces 💿           |         |           | Rows/Page 2  | ~ K (   | 1 /1>>   | 00 | 2 %      | cal Rows |
|                                 |            | C Refresh + Ad  | ld 🛛 Trash 🗸 /  | ear A   | ssign SXP | Domain       |         |          |    | V Filter | ~ •      |

Etapa 3. Defina o Nome e o endereço IP do nó de agregação do ISE, selecione peer role como

LISTENER. Selecione PSNs necessários em Connected PSNs, obrigatório SXP Domains, selecione Enabled em status e, em seguida, selecione Password Type e required Version.

| ≡ Cisco          | ISE        |                                                  | Work Cer             | iters • Tru  | stSe |
|------------------|------------|--------------------------------------------------|----------------------|--------------|------|
| Overview         | Components | TrustSec Policy                                  | Policy Sets          | SXP          | AC   |
| SXP Devices      |            | SXP Devices > SXP C                              | onnection            |              |      |
| All SXP Mappings |            | <ul> <li>Upload from a CS<sup>1</sup></li> </ul> | / file               |              |      |
|                  |            | - Add Single Device                              |                      |              |      |
|                  |            | Input fields marked v                            | with an asterisk (*) | are required | i.   |
|                  |            | Name<br>ISE Aggregation n                        | ode                  |              |      |
|                  |            | IP Address *<br>10.50.50.125                     |                      |              |      |
|                  |            | Peer Role *<br>LISTENER                          |                      | ~            |      |
|                  |            | Connected PSNs *                                 |                      |              |      |
|                  |            | ise01-CL1 ×                                      |                      | $\sim$       |      |

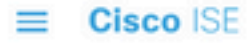

| Overview         | Components | TrustSec Policy                       | Policy Sets | SXP      | ACI |
|------------------|------------|---------------------------------------|-------------|----------|-----|
| SXP Devices      |            | SVD Domaina *                         |             |          |     |
| All SXP Mappings |            | default x                             |             |          |     |
|                  |            | delaute *                             |             |          |     |
|                  |            | Status *                              |             |          |     |
|                  |            | Enabled                               |             | <u> </u> |     |
|                  |            | Password Type *                       |             |          |     |
|                  |            | CUSTOM                                |             | $\sim$   |     |
|                  |            | Password                              |             |          |     |
|                  |            | Version *                             |             |          |     |
|                  |            | V4                                    |             | $\sim$   |     |
|                  |            | <ul> <li>Advanced Settings</li> </ul> |             |          |     |
|                  |            |                                       | Cancel      | Save     |     |

Etapa 4. Clique em Salvar

**Note**: Repita todas as etapas para o restante dos nós do ISE em cada cluster para criar uma conexão SXP com o nó de agregação. **Repita o mesmo processo no nó de agregação e selecione ALTO-FALANTE como função de peer.** 

### Configurar o SXP no nó de agregação

Etapa 1. Selecione o ícone de três linhas localizado no canto superior esquerdo e selecione em Work Center > TrustSec > Settings

Etapa 2. Clique na guia Configurações do SXP

**Etapa 3.** Para propagar os mapeamentos IP-SGT, marque a caixa de seleção **Publicar** vinculações SXP no pxGrid.

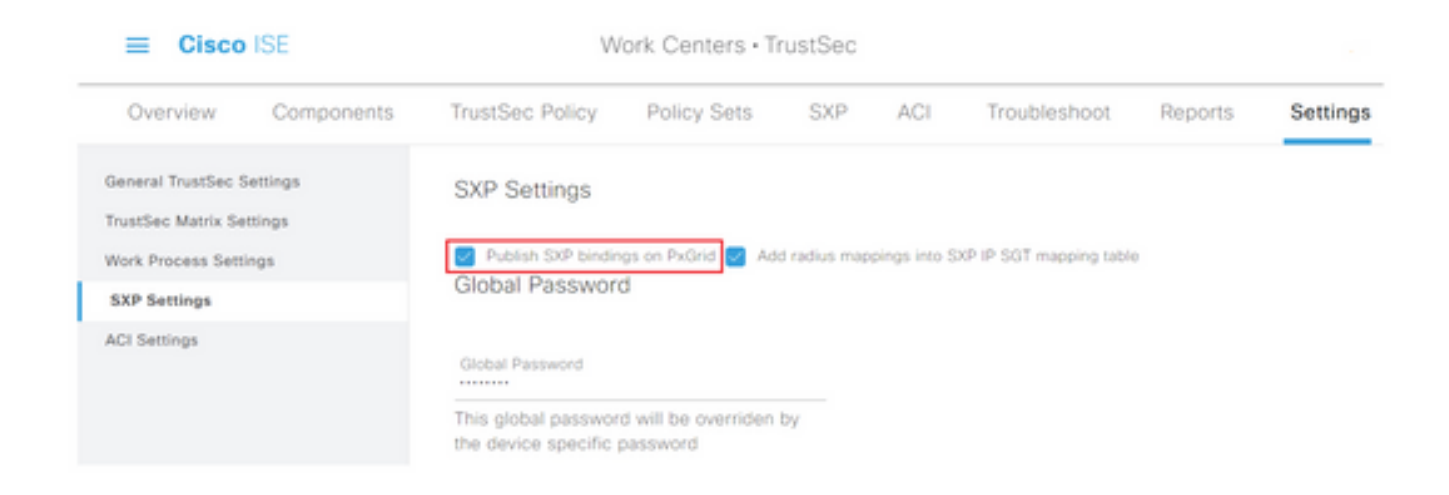

#### Etapa 4 (opcional). Defina uma senha padrão para as configurações do SXP em Senha global

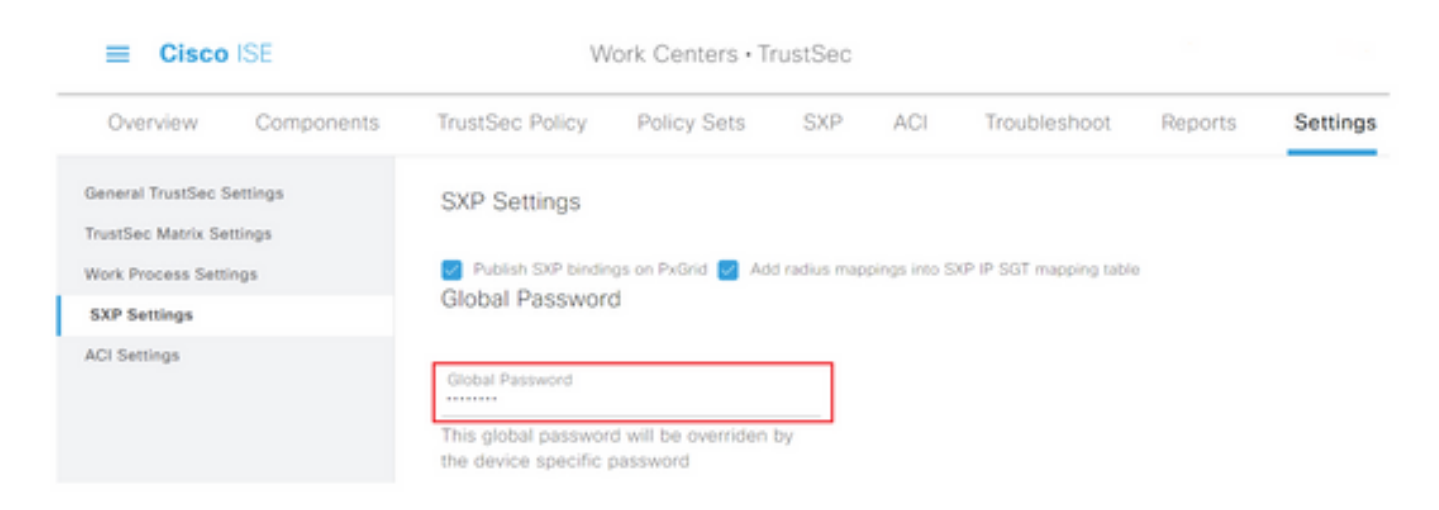

Etapa 5. Role para baixo e clique em Salvar.

### Ativar o pxGrid no nó de agregação

**Etapa 1.** Selecione o ícone de três linhas localizado no canto superior esquerdo e selecione em Administração > Sistema > Implantação.

Etapa 2. Selecione o nó que deseja configurar e clique em Editar.

| E Cisco ISE                                                |         | Administration • | System                 |                   |            |               | · · · · · · · · Q | 0 53 0                |
|------------------------------------------------------------|---------|------------------|------------------------|-------------------|------------|---------------|-------------------|-----------------------|
| Deployment Licensing Certificates                          | Logging | Maintenance      | Upgrade                | Health Checks     | Backup &   | Restore       | Admin Access      | Settings              |
| Deployment<br>< 12 0<br>> 3: Deployment<br>3: PAN Fallover | Deployr | nent Node        | 95<br>• 🔒 Cempus       |                   |            |               | Selected          | Tobel1 ② ●<br>All ∽ ▽ |
|                                                            | - Host  | same 🗠 Peri      | sonas                  |                   | Role(s)    | Services      |                   | Node Status           |
|                                                            | a bea   | NO Adm           | inistration, Monitoria | g, Policy Service | STANDALONE | SESSION, PROF | LER               | •                     |

Etapa 3. Para ativar o pxGrid, clique no botão ao lado de pxGrid.

| Cisco ISE           | Administration - System                                                 | ୍ ୦ ହା ୧              |
|---------------------|-------------------------------------------------------------------------|-----------------------|
| Deployment Uconsing | Certificates Logging Maintenance Upgrade Health Checks Backup & Restore | Admin Access Settings |
|                     | Enable Session Services ()                                              |                       |
|                     | include Node in Yorks Group Name 🗸 🔘                                    |                       |
|                     | 📑 Enables Problem Service 🕟                                             |                       |
|                     | 🗌 Knable Thread Canter MHG Servers 💮                                    |                       |
|                     | Enable SXP Service ()                                                   |                       |
|                     | Use sectors Oppositionment 0 V                                          |                       |
|                     | 🗌 Enalte Device Admin Service 💿                                         |                       |
|                     | Chatter Persons cleantly Service 🔾                                      |                       |
|                     |                                                                         |                       |
|                     | () todat                                                                |                       |

Etapa 4. Role para baixo e clique em Save.

### Aprovação automática do pxGrid

**Etapa 1.** Navegue até o ícone de três linhas localizado no canto superior esquerdo e selecione **Administration > pxGrid Services > Settings**.

**Etapa 2.** Por padrão, o ISE não aprova automaticamente o pxGrid para as solicitações de conexão de novos clientes pxGrid; portanto, você deve habilitar essa configuração marcando a caixa de seleção **Aprovar automaticamente novas contas baseadas em certificado**.

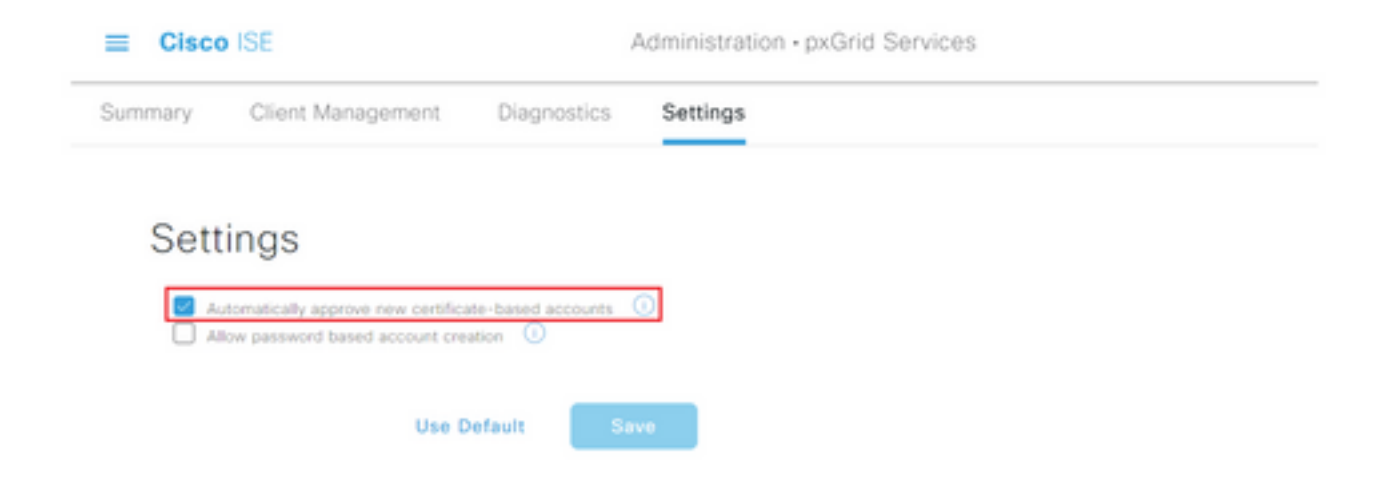

Etapa 3. Clique em Salvar

#### Configurações do TrustSec dos dispositivos de rede

Para que o Cisco ISE processe solicitações de dispositivos habilitados para TrustSec, você deve definir esses dispositivos habilitados para TrustSec no Cisco ISE.

**Etapa 1.** Navegue até o ícone de três linhas localizado no canto superior esquerdo e selecione em **Administration > Network Resources > Network Devices.** 

Etapa 2. Clique em +Adicionar.

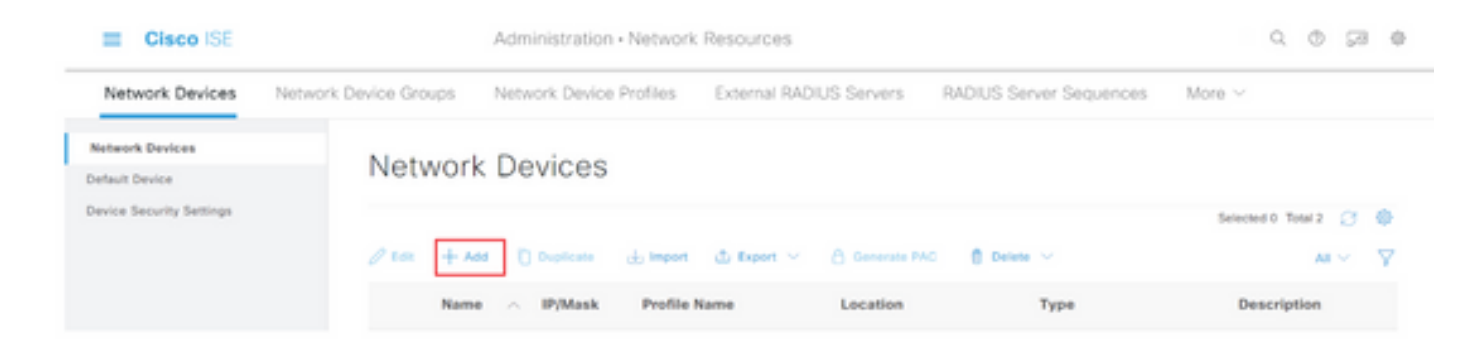

Etapa 3. Insira as informações necessárias na seção Network Devices e nas configurações de autenticação RADIUS.

Etapa 4. Marque a caixa de seleção Configurações avançadas do TrustSec para configurar um dispositivo habilitado para TrustSec.

| Cisco ISE                | Administration - Network Resources                                    |
|--------------------------|-----------------------------------------------------------------------|
| Network Devices          | Network Device Groups Network Device Profiles External RADIUS Servers |
| Network Devices          | TACACS Authentication Settings                                        |
| Default Device           | SNMP Settings                                                         |
| Device Security Settings | Advanced TrustSec Settings                                            |

Etapa 5. Clique na caixa de seleção Use Device ID for TrustSec Identification para preencher automaticamente o nome do dispositivo listado na seção Network Devices . Digite uma senha no campo Senha.

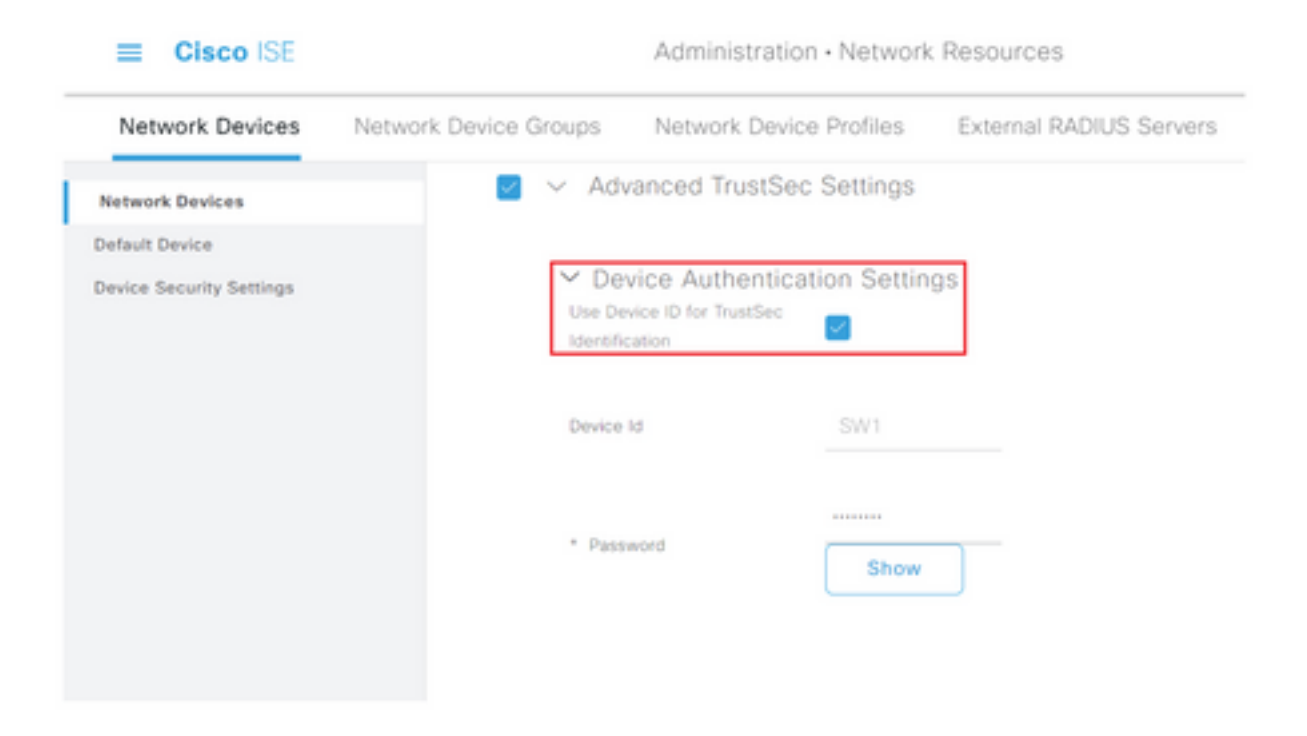

**Note**: A ID e a senha devem corresponder ao comando "cts credentials id <ID> password <PW>" que é configurado posteriormente no switch.

Etapa 6. Marque a caixa de seleção Send configuration changes to device para que o ISE possa enviar notificações de TrustSec CoA para o dispositivo.

| Cisco ISE                | Administration - Network Resources |                                       |                         |                         |        |  |
|--------------------------|------------------------------------|---------------------------------------|-------------------------|-------------------------|--------|--|
| Network Devices          | letwork Device Groups              | Network Device Profiles               | External RADIUS Servers | RADIUS Server Sequences | More ~ |  |
| Network Devices          |                                    |                                       |                         |                         |        |  |
| Default Device           | Y Tru                              | stSec Notifications and U             | pdates                  |                         |        |  |
| Device Security Settings |                                    |                                       | 1                       |                         |        |  |
|                          | * Dow                              | rioad environment data every          | Days V                  |                         |        |  |
|                          |                                    |                                       | ,                       |                         |        |  |
|                          | * Dow                              | rioad peer authorization policy every | Days 🗸                  |                         |        |  |
|                          |                                    |                                       |                         |                         |        |  |
|                          | * Ann                              | thertication every                    | Days ¥ ()               |                         |        |  |
|                          |                                    |                                       |                         |                         |        |  |
|                          | * Dree                             | mail SOACL Into every                 | 1                       |                         |        |  |
|                          |                                    |                                       | Days Y                  |                         |        |  |
|                          | Other 1                            | number devices to must this device    |                         |                         |        |  |
|                          | Send o                             | onfiguration changes to device        | Using O CoA (           | 0 cu                    |        |  |

Etapa 7. Marque a caixa de seleção Incluir este dispositivo ao implantar atualizações de mapeamento de tag de grupo de segurança.

**Etapa 8.** Para permitir que o ISE edite a configuração do dispositivo de rede, insira as credenciais do usuário nos campos **EXEC Mode Username** e **EXEC Mode Password**. Opcionalmente, forneça a senha de ativação no campo **Senha do modo de ativação**.

**Note**: Repita as etapas para todos os outros NADs que devem fazer parte do domínio TrustSec.

#### Autorização de dispositivo de rede

**Etapa 1.** Selecione o ícone de três linhas localizado no canto superior esquerdo e selecione em **Centros de trabalho > TrustSec > Política TrustSec.** 

Etapa 2. No painel esquerdo, clique em Network Device Authorization.

| Cisco ISE             | Work Centers • TrustSec                                                                                                    |                             | α, | ٢ | Ç8 | -0 |
|-----------------------|----------------------------------------------------------------------------------------------------|-----------------------------|----|---|----|----|
| Overview Components   | TrustSec Policy Policy Sets SXP ACI Troubleshoot Reports                                                                                                    | Settings                    |    |   |    |    |
| Represe Policy ~      | Network Device Authorization                                                                                                    | o rubes to channe the order |    |   |    |    |
|                       | Laboration and the second statement of the second statement of the second statement                                                                                                    |                             |    |   |    |    |
| Matrix<br>Source Tree | Default Bule     Default Bule     Default     Default     Default     Default     Default     Default | , Devices Exe               |    |   |    |    |

Etapa 3. À direita, use a lista suspensa ao lado de Edit e Insert new row above para criar uma

| E Cisco ISE                  | Work Centers • TrustSec                                                                                                    |                    |
|------------------------------|----------------------------------------------------------------------------------------------------|--------------------|
| Overview Components          | TrustSec Policy Policy Sets SXP ACI Troubleshoot Reports Settings                                                                                     |                    |
| Egress Policy ~ ~            | Network Device Authorization<br>Define the Network Device Authorization Policy by assigning 503s to network devices. Drag and drop rules to change th | Ne order.          |
| Marin<br>Source Tree         | Default Rule If no rules defined or no match than TruetSec_Devices                                                                                    | ta 🗌               |
| Destination Tree             |                                                                                                    | mant new row above |
| Network Device Authorization |                                                                                                    |                    |

**Etapa 4.** Defina um **Nome da regra, Condições** e selecione o SGT apropriado na lista suspensa em **Grupos de segurança.** 

Etapa 5. Clique em Concluído à direita.

| E Cisco ISE                      | Work                        | Centers - TrustSec              |                                                   | 0.020 |
|----------------------------------|-----------------------------|---------------------------------|---------------------------------------------------|-------|
| Overview Components              | TrustSec Policy Policy Sets | SXP ACI Troubleshoot            | t Reports Settings                                |       |
| Egress Policy ~<br>Matrices List | Network Device A            | withorization                   | devices. Drag and drop rules to change the order. |       |
| fource Tree                      | Rule Name                   | Conditions                      | Security Group                                    |       |
| Destination Tree                 | 🗄 📴 🗠 NDAD                  | # DEVICE.Device Type equals to  | v then Trustlee, Devices v Dove                   |       |
| Network Device Authorization     | Default Rule                | If no rules defined or no match | then Truetlet_Devices 64 -                        |       |

Etapa 6. Role para baixo e clique em Salvar.

#### SGT

**Etapa 1.** Selecione o ícone de três linhas localizado no canto superior esquerdo e selecione em **Centros de trabalho > TrustSec > Componentes.** 

Etapa 2. No painel esquerdo, expanda Grupos de segurança.

Etapa 3. Clique em +Add para criar um novo SGT.

| E Cisco ISE          | Work Centers - TrustSec                                                         | 0.0 00 0             |
|----------------------|---------------------------------------------------------------------------------|----------------------|
| Overview Components  | TrueSec Policy Policy Sets SVP ACI Truchleshoot Reports Settings                |                      |
| Security Groups      | Constant Constant                                                               |                      |
| IP SGT State Mapping | Security Groups                                                                 |                      |
| Security Group ACLs  | For Policy Expert prior Administration + Society & Review + Policy Expert Prope |                      |
| Nataork Devices      |                                                                                 | Selected II Total 18 |
| Traities Servers >   | Ant + Ant ≤ Input ≤ Equal >      B Tank >      O Tank ⊗ York Depley             | м ~                  |

Etapa 4. Digite o nome e escolha um ícone nos campos apropriados.

| Work Centers · TrustSec                         |  |  |  |  |  |
|-------------------------------------------------|--|--|--|--|--|
| TrustSec Policy Policy Sets SXP ACI Troubleshoo |  |  |  |  |  |
| Security Groups List > New Security Group       |  |  |  |  |  |
| Security Groups                                 |  |  |  |  |  |
|                                                 |  |  |  |  |  |
| * Name                                          |  |  |  |  |  |
| Cluster1_Endpoints                              |  |  |  |  |  |
| * Icon                                          |  |  |  |  |  |
|                                                 |  |  |  |  |  |
|                                                 |  |  |  |  |  |
|                                                 |  |  |  |  |  |
|                                                 |  |  |  |  |  |

Etapa 5. Se desejar, dê a ele uma descrição e informe um Valor de Marca.

**Note**: Para poder inserir manualmente um valor de tag, navegue até Centros de trabalho > TrustSec > Configurações > Configurações gerais do TrustSec e selecione a opção O **usuário deve inserir o número SGT manualmente** em **Numeração de tag do grupo de segurança**.

Etapa 6. Role para baixo e clique em Enviar

Note: Repita essas etapas para todos os SGTs necessários.

#### Política de Autorização

**Etapa 1.** Selecione o ícone de três linhas localizado no canto superior esquerdo e selecione em **Policy > Policy Sets.** 

Etapa 2. Selecione o conjunto de políticas apropriado.

Etapa 3. No conjunto de políticas, expanda a Política de autorização.

| E Cisco ISE                                | Policy = P          | hicy | Sets                                                    |       | Q. (                            | 5 5 | 2 0  |
|--------------------------------------------|---------------------|------|---------------------------------------------------------|-------|---------------------------------|-----|------|
| Policy Sets-+ Wired Access                 |                     |      |                                                         | Reset | Reset Policyset Hitcourts       | 5   | **   |
| Status Policy Set Name Dec                 | scription Condition |      |                                                         |       | Allowed Protocols / Server Segu |     | Hits |
| Q Such                                     |                     |      |                                                         |       |                                 |     |      |
| Wired Access                               | ***                 |      | DEVICE Owners Type EQUALS All Device<br>Types#Saltebras |       | Default Network Access          |     |      |
|                                            |                     |      | Radius NAS-Part Type EQUALS Ethernet                    |       |                                 |     |      |
| > Authentication Policy (2)                |                     |      |                                                         |       |                                 |     |      |
| > Authorization Policy - Local Exceptions  |                     |      |                                                         |       |                                 |     |      |
| > Authorization Policy - Global Exceptions |                     |      |                                                         |       |                                 |     |      |
| > Authorization Policy (1)                 |                     |      |                                                         |       |                                 |     |      |

Etapa 4. Clique no botão para criar uma Diretiva de Autorização.

| <ul> <li>Authorization Policy (1)</li> </ul> |            |          |                 |      |         |
|----------------------------------------------|------------|----------|-----------------|------|---------|
|                                              |            | Results  |                 |      |         |
| Status Rule Name                             | Conditions | Profiles | Security Groups | Hits | Actions |

Etapa 5. Defina o Nome da regra, a(s) condição(ões e os Perfis obrigatórios e selecione o SGT apropriado na lista suspensa em Grupos de segurança.

|                  |            | Results  |                 |              |
|------------------|------------|----------|-----------------|--------------|
| Status Rule Name | Conditions | Profiles | Security Groups | Hits Actions |
| Q Search         |            |          |                 |              |
|                  |            |          |                 |              |

Etapa 6. Clique em Salvar.

### Ativação do ERS no nó de agregação do ISE (opcional)

O Serviço de API RESTful externo (ERS) é uma API que pode ser consultada pelo WSA para obter informações de grupo. O serviço ERS é desativado por padrão no ISE. Depois de habilitada, os clientes podem consultar a API se autenticarem como membros do grupo **ERS Admin** no nó ISE. Para ativar o serviço no ISE e adicionar uma conta ao grupo correto, siga estas etapas:

**Etapa 1.** Selecione o ícone de três linhas localizado no canto superior esquerdo e selecione em Administração > Sistema > Configurações.

Etapa 2. No painel esquerdo, clique em ERS Settings (Configurações ERS).

| E Cisco IS                                                              | 36        |                                                                        | A                                                                                                    | dministration - S                                                                                 | ystem                                      |                                        |                  | Q            | 0 98     |
|-------------------------------------------------------------------------|-----------|------------------------------------------------------------------------|----------------------------------------------------------------------------------------------------|---------------------------------------------------------------------------------------------------|--------------------------------------------|----------------------------------------|------------------|--------------|----------|
| Deployment                                                              | Licensing | Certificates                                                           | Logging                                                                                                | Maintenance                                                                                       | Upgrade                                    | Health Checks                          | Backup & Restore | Admin Access | Settings |
| Client Provisioning<br>FIPS Mode<br>Security Settings<br>Alarm Settings | ĺ         | ERS S                                                                  | ettings                                                                                                |                                                                                                   |                                            |                                        |                  |              |          |
| Posture<br>Profiling                                                    | >         | External RE<br>The ERS se<br>An ISE Adm<br>For more in<br>https://10.5 | STM Services (D<br>rvice is disabled t<br>inistrator with the<br>formation, please<br>0.50.125.9060/em | (5) is a REST API based<br>ly default.<br>" ERS-Admin" or " ERS<br>visit the ERS SDK page<br>(sdk | on HTTPS over p<br>-Operator* group<br>at: | ort 9060.<br>assignment is required to | use the API.     |              |          |
| Protocols                                                               |           |                                                                        |                                                                                                    |                                                                                                   |                                            |                                        |                  |              |          |
| Endpoint Scripts                                                        | -         | ✓ ERS Se                                                               | tting for Adr                                                                                          | ninistration Node                                                                                 | ,                                          |                                        |                  |              |          |
| Proxy<br>SMTP Server<br>SMS Gateway                                     |           | <ul> <li>Enable</li> <li>Deable</li> </ul>                             | Dis forheastWire<br>Dis                                                                                | •                                                                                                 |                                            |                                        |                  |              |          |
| System Time<br>ERS Settings                                             |           | ~ CSRF C                                                               | Check                                                                                                  |                                                                                                   |                                            |                                        |                  |              |          |

Etapa 3. Selecione a opção Enable ERS for Read/Write.

#### Etapa 4. Clique em Salvar e confirme com OK.

#### Adicionar usuário ao grupo ESR Admin (Opcional)

**Etapa 1.** Selecione o ícone de três linhas localizado no canto superior esquerdo e selecione Administration > System > Admin Access

Etapa 2. No painel esquerdo, expanda Administrators e clique em Admin Users.

Etapa 3. Clique em +Add e selecione Admin User no menu suspenso.

| ≡ Cisco IS     | SE        |              | A               | dministration • Sy | /stem           |               |            |            |             |                |     |
|----------------|-----------|--------------|-----------------|--------------------|-----------------|---------------|------------|------------|-------------|----------------|-----|
| Deployment     | Licensing | Certificates | Logging         | Maintenance        | Upgrade         | Health Checks | Backup & R | estore     | Admin Acces | <b>s</b> Setti | ngs |
| Authentication |           | Admir        | istrator        | S                  |                 |               |            |            |             |                |     |
| Authorization  | >         |              |                 |                    |                 |               |            |            | Selec       | ted 0 Total 1  | 00  |
| Administrators | ~         | 0 Edit -     | - Add 🛞 C       | hange Status       | Delete D D      | uplicate      |            |            |             | All            | < 7 |
| Admin Users    |           |              |                 |                    |                 |               |            |            |             |                |     |
| Admin Groups   |           | 0            | Create an Admir | n User             | Description     | First Name    | Last Name  | Email Addr | ess Admi    | n Groups       |     |
|                |           |              | Select from Net | work Access Users  | > Default Admin | User          |            |            | Super       | Admin          |     |
| Settings       | >         |              |                 |                    |                 |               |            |            |             |                |     |

Etapa 4. Digite um nome de usuário e uma senha nos campos apropriados.

| = Cisco        | SE        |                       | A            | dministration • S | ystem       |                         |                  | Q.           | 0 20 0   |
|----------------|-----------|-----------------------|--------------|-------------------|-------------|-------------------------|------------------|--------------|----------|
| Deployment     | Licensing | Certificates L        | ogging       | Maintenance       | Upgrade     | Health Checks           | Backup & Restore | Admin Access | Settings |
| Authentication |           | Administrators List 3 | > wsa        |                   |             |                         |                  |              |          |
| Authorization  | >         | ✓ Admin Use           | Hr.          |                   |             |                         |                  |              |          |
| Administrators | ~         | "Name wSA             |              |                   |             |                         |                  |              |          |
| Admin Users    |           |                       |              |                   |             |                         |                  |              |          |
| Admin Groups   |           | Datus 🖬 D             | rabled 🗸     |                   |             |                         |                  |              |          |
| Settings       | >         | Ernal                 |              |                   | D inclusion | system alarms in emails |                  |              |          |
|                |           | External 📖 🕻          | 0            |                   |             |                         |                  |              |          |
|                |           | Read Only             |              |                   |             |                         |                  |              |          |
|                |           | Inactive account      | never disabi | •                 |             |                         |                  |              |          |
|                |           | ✓ Password            |              |                   |             |                         |                  |              |          |
|                |           | * Password            |              |                   | G           | )                       |                  |              |          |
|                |           | * Ro-Enter Pare       | need         |                   | G           |                         |                  |              |          |
|                |           |                       |              |                   |             |                         |                  |              |          |

Etapa 5. No campo Admin Groups , use a lista suspensa para selecionar o ERS Admin.

| E Cisco ISE    |        |              | Administration - System |             |         |               |                  | Q,           | ं ज़ ल   |  |  |
|----------------|--------|--------------|-------------------------|-------------|---------|---------------|------------------|--------------|----------|--|--|
| Deployment Lic | ensing | Certificates | Logging                 | Maintenance | Upgrade | Health Checks | Backup & Restore | Admin Access | Settings |  |  |
| Authentication |        | First Name   |                         |             |         |               |                  |              |          |  |  |
| Authorization  | >      | Last Name    |                         |             |         |               |                  |              |          |  |  |
| Administrators | Ŷ      |              |                         |             |         |               |                  |              |          |  |  |
| Admin Users    |        | V Account    | Ontions                 |             |         |               |                  |              |          |  |  |
| Admin Groups   |        | Description  |                         |             |         |               |                  |              |          |  |  |
| Settings       | >      |              |                         |             |         |               |                  |              |          |  |  |
|                |        | ✓ Admin      | Groups<br>ERS Admin     |             | v +     |               |                  |              |          |  |  |
|                |        |              |                         |             |         |               |                  | Save         | Reset    |  |  |

Etapa 6. Clique em Salvar.

## Configuração segura de dispositivo da Web

#### Certificado raiz

Se o projeto de integração usar uma autoridade de certificação interna como raiz de confiança para a conexão entre o WSA e o ISE, esse certificado raiz deverá ser instalado nos dois dispositivos.

Etapa 1. Navegue até Network > Certificate Management e clique em Manage Trusted Root Certificates para adicionar um certificado CA.

|                           | cure Web Appliance           |                        |               | Secure Web Appliance is get | ting a new look. Try |
|---------------------------|------------------------------|------------------------|---------------|-----------------------------|----------------------|
| ⇒ s100v                   | Web Caracity Manager         | Carrielle Carriera     | Baturali      | Contact Administration      |                      |
| Reporting                 | web security Hanager         | security services      | Network       | aystem Administration       |                      |
|                           |                              |                        |               |                             |                      |
| Certificate M             | anagement                    |                        |               |                             |                      |
|                           | -                            |                        |               |                             |                      |
| Appliance Certifica       | tes                          |                        |               |                             |                      |
| Add Certificate           |                              |                        |               |                             |                      |
| Certificate O             | ommon Name Issued            | By Domains             | Status Time   | Remaining Expiration        | Date Delet           |
| Export Certificate        |                              |                        |               |                             |                      |
|                           |                              |                        |               |                             |                      |
| Weak Signature Us         | lage Settings                |                        |               |                             |                      |
| Re                        | strict Weak Signature Usage: | Disabled               |               |                             |                      |
|                           |                              |                        |               |                             | Edit Setting         |
| Contificate LODN V        | didation Kettleon            |                        |               |                             |                      |
| Centil                    | inste ECON Validation Unane  | Disabled               |               |                             |                      |
| Cero                      | case rigora vanoación osage: | 0.00000                |               |                             | Ede Camina           |
|                           |                              |                        |               |                             | tot story            |
| Certificate Lists         |                              |                        |               |                             |                      |
| Updates                   |                              |                        |               |                             |                      |
| File Type                 |                              | Last Update            |               | Current Version             | New Update           |
| Cisco Trusted Root C      | ertificate Bundle            | Success - Thu Jun 30 1 | 5:32:47 2022  | 2.1                         | Not Available        |
| Cisco Certificate Bloc    | ked List                     | Success - Wed May 11   | 21:04:06.2022 | 1.3                         | Not Available        |
| No undates in penne       | 95.                          |                        |               |                             | Update No            |
| and advances on briefly a |                              |                        |               |                             |                      |
| Certificate Hana          | spement                      |                        |               |                             |                      |

#### Etapa 2. Clique em Import.

| Custom Trusted Root Certificates                                                                                                    |
|----------------------------------------------------------------------------------------------------|
| Import                                                                                                    |
| Trusted root certificates are used to determine whether HTTPS sites' signing certificates should be trusted based on their chain of certificate<br>authorities. Certificates imported here are added to the trusted root certificate list. Add certificates to this list in order to trust certificates with<br>signing authorities not recognized on the Cisco list. |

Etapa 3. Clique em Escolher arquivo para localizar a CA raiz gerada e clique em Enviar.

Etapa 4. Clique em Enviar novamente.

Etapa 5. No canto superior direito, clique em Confirmar Alterações.

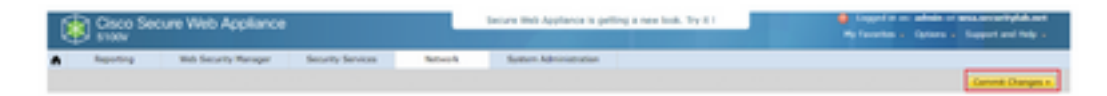

Etapa 6. Clique em Confirmar alterações novamente.

### Certificado pxGrid

No WSA, a criação do par de chaves e do certificado para uso pelo pxGrid é concluída como parte da configuração dos serviços do ISE.

Etapa 1. Navegue até Rede > Identity Service Engine.

Etapa 2. Clique em Enable and Edit Settings.

Etapa 3. Clique em **Escolher arquivo** para localizar a CA raiz gerada e clique em **Carregar arquivo**.

| Identity Services Engine              |                                                                                                    |
|---------------------------------------|----------------------------------------------------------------------------------------------------|
| Edit Mentily Bervices Engine Bettings |                                                                                                    |
| C Enable 150 Service                  |                                                                                                    |
| Primary 158 pedirid Node:             | The Bild Applance will communicate with the 202 period node to support Bild Applance data subscription (regaing updates). A primary 202<br>period node (server) must be configured.                                                                                                    |
|                                       | (Institute or (Pv4 address)                                                                                                    |
|                                       | thil pedivid Node Contribute:                                                                                                    |
|                                       | If the ISE particle noise certificate is signed by a Certificate Authority, confirm that the Certificate Authority is taked in the Trustell Root<br>Certificates list (see Network + Certificate Menagement) and upload the CA-agreed next certificate Network (in the Section and upped,<br>export the certificate Next Next Device Next Certificate and the Next Next Order Next Next Next Next Next Next<br>Report The certificate Next Next Next Next Next Next Next Ne |
|                                       | Certification   Oceane File   No The chosen                                                                                                    |

**Note**: Um erro de configuração comum é carregar o certificado pxGrid do ISE nesta seção. O certificado CA raiz deve ser carregado no campo Certificado do nó pxGrid do ISE.

Etapa 4. Na seção Certificado de cliente do equipamento para Web, selecione Usar certificado e chave gerados.

| Web Appliance Client Certificate: | for secure communication between the Web Appliance and the ISE particle servers, provide a client certificate. This may need to be uploa<br>to the ISE particle node(t) configured above. | ebed |
|-----------------------------------|----------------------------------------------------------------------------------------------------|------|
|                                   | Use Uploaded Certificate and Key                                                                                                    |      |
|                                   | Certificate: Choose Fire No file chooses. Upload Files                                                                                                    |      |
|                                   | Keyl Choose Fire No file choose                                                                                                    |      |
|                                   | C Key is Encrypted                                                                                                    |      |
|                                   | No certificate has been uploaded.                                                                                                    |      |
|                                   |                                                                                                    |      |
|                                   | Use Generated Certificate and Key     Generate New Certificate and Key                                                                                                    |      |

Etapa 5. Clique no botão Gerar novo certificado e chave e preencha os campos de certificado necessários.

| Generate Certificate an     | d Key                                                                      | × |
|-----------------------------|----------------------------------------------------------------------------|---|
| Common Name:                |                                                                            |   |
| Organization:               |                                                                            |   |
| Organizational Unit:        |                                                                            |   |
| Country:                    |                                                                            |   |
| Duration before expiration: | months                                                                     |   |
| Basic Constraints:          | <ul> <li>Set X509v3 Basic Constraints<br/>Extension to Critical</li> </ul> |   |
| Generate Cancel             |                                                                            |   |

Etapa 6. Clique em Download Certificate Signing Request.

**Note**: É recomendável selecionar o botão **Submit** para confirmar as alterações na configuração do ISE. Se a sessão for deixada para expirar antes de as alterações serem enviadas, as chaves e o certificado gerados poderão ser perdidos, mesmo se o CSR tiver sido baixado.

Etapa 7. Depois de assinar o CSR com sua CA, clique em Choose File (Escolher arquivo) para localizar o certificado.

| Web Appliance Client Certificate: | For secure communication between the Web Appliance and the ISE pxGrid servers, provide a client certificate. This may need to be uploaded to the ISE pxGrid node(s) configured above.                                              |
|-----------------------------------|----------------------------------------------------------------------------------------------------|
|                                   | O Use Uploaded Certificate and Key                                                                                                    |
|                                   | Certificate: Choose File No file chosen                                                                                                    |
|                                   | Key: Choose File No file chosen                                                                                                    |
|                                   | Key is Encrypted                                                                                                    |
|                                   | No certificate has been uploaded.                                                                                                    |
|                                   | Use Generated Certificate and Key     Generate New Certificate and Key                                                                                                    |
|                                   | Common name: wsa.security/abunet<br>Organization: Cisco                                                                                                    |
|                                   | Organizational Unit: Security                                                                                                    |
|                                   | Country: SE                                                                                                    |
|                                   | Expiration Date: May 10 19:19:26 2024 GMT                                                                                                    |
|                                   | Basic Constraints: Not Orlical                                                                                                    |
|                                   | Download Certificate   Download Certificate Signing Request                                                                                                    |
|                                   | Signed Certificate:                                                                                                    |
|                                   | To use a signed certificate, first download a certificate signing request using<br>the link above. Submit the request to a certificate authority, and when you<br>receive the signed certificate, upload it using the field below. |
|                                   | Certificate: Choose file No file chosen Upload File.                                                                                                    |
|                                   |                                                                                                    |

Etapa 8. Clique em Upload File.

Etapa 9. Enviar e Confirmar.

Ativar SXP e ERS no Secure Web Appliance

Etapa 1. Clique nos botões Enable para SXP e ERS.

| 156 SG7 elicharge Policesi (SRP) Service:                                                                           | Enabling the service, Web Applance will retrieve SDP Binding Tapic From ESE Services.                                                         |
|----------------------------------------------------------------------------------------------------|----------------------------------------------------------------------------------------------------|
|                                                                                                    |                                                                                                    |
| Enable 198 External Restful Service (085)                                                                           |                                                                                                    |
| The Web Applance retrieves Active Directory process, and local 201 pro<br>Group Tage (2023), you should enable DRI. | sign from 25E using the 2855. If you are configuring the Web Applance's policies using Active Directory groups, or in combination with Secure |

**Etapa 2.** No campo **ERS Administrator Credentials**, insira as informações do usuário que foram configuradas no ISE.

Etapa 3. Marque a caixa para Server name same as ISE pxGrid Node para herdar as informações configuradas anteriormente. Caso contrário, insira as informações necessárias.

| Enable ISE External Restful Service (ERS) |                                     |                         |                                |
|-------------------------------------------|-------------------------------------|-------------------------|--------------------------------|
|                                           | ERS Administrator Credentials       |                         |                                |
|                                           | Username:                           | WSA                     |                                |
|                                           | Password:                           |                         |                                |
|                                           | ERS Servers                         |                         |                                |
|                                           | Server name same as ISE pxGrid Node |                         |                                |
|                                           | Primary:                            | ise-agg.securitylab.net | (Hostname or IPv4 address)     |
|                                           | Secondary (Optional):               |                         | (Hostname or IPv4 address)     |
|                                           | Port:                               | 9060 (Enter the port re | mber specified for ERS in 1SE) |

Etapa 4. Enviar e Confirmar.

### Perfil de identificação

Para usar tags de grupos de segurança ou informações de grupos do ISE nas políticas do WSA, primeiro é necessário criar um perfil de identificação que utilize o ISE como meio de identificar usuários de forma transparente.

Etapa 1. Navegue até Web Security Manager > Authentication > Identification Profiles.

Etapa 2. Clique em Add Identification Profile.

**Identification Profiles: Add Profile** 

Etapa 3. Informe um nome e, opcionalmente, uma descrição.

Etapa 4. Na seção Identificação e autenticação, use a lista suspensa para escolher Identificar usuários com ISE de forma transparente.

| t / User Identification Profile Settings       |                                                                                                    |
|------------------------------------------------|----------------------------------------------------------------------------------------------------|
| Enable Identification Profile                  |                                                                                                    |
| Name: 🕐                                        | ESE Profile<br>(e.g. my IT Profile)                                                                                                    |
| Description:                                   | Identification profile for ISE Integration.                                                                                                    |
| Insert Above:                                  | 2 (Global Woffle) V                                                                                                    |
| Identification Method                          |                                                                                                    |
| Identification and Authentication: 🕐           | Transparently identify users with ISE                                                                                                    |
| Fallback to Authentication Realm or Guest      | If user information is not available from the Identity Services Engine:                                                                                                    |
| Privilegen: (2)                                | Support Guest Privileges                                                                                                    |
|                                                | Authorization of specific users and groups is defined in subsequent policy layers<br>(see Web Security Manager > Decryption Policies, Routing Policies and Access Policies). |
| tership Definition                             |                                                                                                    |
| vership is defined by any combination of the h | slowing options. All criteria must be met for the policy to take effect.                                                                                                    |
| Define Members by Subnet:                      | (examples: 10.1.1.0, 10.1.1.0/24, 10.1.1.1-10, 2001-420-80.1115, 2000-808-11-2000-808-10                                                                                     |
| Define Hembers by Protocol:                    | MITR/HITPS                                                                                                    |
|                                                |                                                                                                    |

Etapa 5. Enviar e Confirmar.

Política de descriptografia baseada em SGT

Etapa 1. Navegue até Web Security Manager > Web Policies > Decryption Policies.

Etapa 2. Clique em Add Policy.

Etapa 3. Informe um nome e, opcionalmente, uma descrição.

Etapa 4. Na seção Perfis de identificação e usuários, use a lista suspensa para escolher Selecionar um ou mais perfis de identificação.

**Etapa 5.** Na seção **Perfis de identificação**, use a lista suspensa para escolher o nome do perfil de identificação do ISE.

Etapa 6. Na seção Usuários e grupos autorizados, selecione Grupos e usuários selecionados.

| Identification Profiles and Users: | Select One or More Identifical                                                                                                    | ton Profiles 👻                                                                                                    |  |  |  |
|------------------------------------|----------------------------------------------------------------------------------------------------|----------------------------------------------------------------------------------------------------|--|--|--|
|                                    | Identification Profile                                                                                                    | Authorized Users and Groups Add Edentification                                                                                                 |  |  |  |
|                                    | ISE Profile                                                                                                    | OAll Authenticated Users                                                                                                    |  |  |  |
|                                    |                                                                                                    | Selected Groups and Users (7)     ISE Secure Group Tage: No     tags entered     ISE Groups: No groups     entered     Users: No users entered |  |  |  |
|                                    |                                                                                                    | Guests (users falling<br>authentication)                                                                                                    |  |  |  |
|                                    | Authentication information may not be available at HTTPS connection time. For transparent<br>renew traffic, user agent information is convolibility for decreation and/cise.                                                                                                    |                                                                                                    |  |  |  |
|                                    | Authentication information may<br>proxy traffic, user apent information<br>for the station of the second second | not be available at HTTPS connection time. For transp<br>tion is unavailable for decryption policies.                                          |  |  |  |

Etapa 7. Clique no hiperlink ao lado de Tags de grupo seguras ISE.

Etapa 8. Na seção Secure Group Tag Search, marque a caixa à direita do SGT desejado e clique em Add.

| withorized Secure Group Tags                                           |                                                            |                                                           |               |   |
|------------------------------------------------------------------------|------------------------------------------------------------|-----------------------------------------------------------|---------------|---|
| Use the search function below to<br>1 Secure Group Tag(s) currently in | add Secure Group Tags. To remove<br>cluded in this policy. | Secure Group Tags from this policy, use the Delete option | n.            |   |
| Secure Group Tag Name                                                  | SGT Number                                                 | SGT Description                                           | Delete<br>All | Π |
| Cluster1_Endpoints                                                     | 111                                                        | Endpoints residing in ISE Cluster-1                       | 0             | - |
|                                                                        |                                                            |                                                           |               |   |
| 4                                                                      |                                                            |                                                           | •             | - |
|                                                                        |                                                            |                                                           | Delete        | ] |

| Enter any text to search for a Sec<br>Add button to add to this policy. | ture Group Tag name, number, or d | lescription. Select one or more Secure Group Tags from th | e list and use the |
|-------------------------------------------------------------------------|-----------------------------------|-----------------------------------------------------------|--------------------|
| learth                                                                  | х                                 |                                                           |                    |
| 0 Secure Group Tag(s) select                                            | od for Add                        |                                                           | Add                |
| Secure Group Tag Name                                                   | SGT Number                        | SGT Description                                           | Select<br>At       |
| Production_Servers                                                      | 15                                | Production Servers Security Group                         | 0                  |
| Point of Sale Systems                                                   | 10                                | Point of Sale Security Group                              | 0                  |
| Test, Servers                                                           | 13                                | Test Servers Security Group                               | 0                  |
| Development_Servers                                                     | 12                                | Development Servers Security Group                        | 0                  |
| syop                                                                    | 15                                | 8YOO Security Group                                       | Ö                  |
| PCI_Servers                                                             | 14                                | PCI Servers Security Group                                | 0                  |
| Guesta                                                                  | 6                                 | Guest Security Group                                      | 0                  |
| wer .                                                                   | 65535                             | Any Security Group                                        | 0                  |
| Unknown                                                                 | 0                                 | Unknown Security Group                                    |                    |
| Network_Services                                                        | 3                                 | Network Services Security Group                           | 0                  |
| InustSec_Devices                                                        | 2                                 | TrustSec Devices Security Group                           | 0                  |
| Cluster1_Endpoints                                                      | 191                               | Endpoints residing in ISE Cluster-1                       |                    |
| Employees                                                               | 4                                 | Employee Security Group                                   |                    |

Etapa 9. Clique em **Concluído** para retornar.

Etapa 10. Enviar e Confirmar.

## Configuração do Switch

### AAA

```
aaa new-model
aaa group server radius ISE
server name ise01-cl1
server name ise02-cl1
ip radius source-interface Vlan50
aaa authentication dot1x default group ISE
aaa authorization network ISE group ISE
aaa accounting update newinfo periodic 2440
aaa accounting dot1x default start-stop group ISE
aaa server radius dynamic-author
client 10.50.50.120 server-key Cisco123
client 10.50.50.121 server-key Cisco123
auth-type any
radius server ise01-cl1
address ipv4 10.50.50.121 auth-port 1812 acct-port 1813
pac key Ciscol23
radius server ise02-cl1
address ipv4 10.50.50.120 auth-port 1812 acct-port 1813
pac key Cisco123
```

#### TrustSec

cts credentials id SW1 password Cisco123 (This is configured in Privileged EXEC Mode) cts role-based enforcement

aaa authorization network cts-list group ISE cts authorization list cts-list

## Verificar

Atribuição de SGT do ISE para o endpoint.

Aqui você pode ver um endpoint do cluster 1 do ISE atribuído a um SGT após a autenticação e autorização bem-sucedidas:

 v
 Monty
 Despine ID
 Despine ID
 Despine ID
 Automatice Publy
 Automatice Publy
 Automatice Publy
 Automatice Publy
 Automatice Publy
 Automatice Publy
 Automatice Publy
 Automatice Publy
 Automatice Publy
 Automatice Publy
 Automatice Publy
 Automatice Publy
 Automatice Publy
 Automatice Publy
 Automatice Publy
 Automatice Publy
 Automatice Publy
 Automatice Publy
 Automatice Publy
 Automatice Publy
 Automatice Publy
 Automatice Publy
 Automatice Publy
 Automatice Publy
 Automatice Publy
 Automatice Publy
 Automatice Publy
 Automatice Publy
 Automatice Publy
 Automatice Publy
 Automatice Publy
 Automatice Publy
 Automatice Publy
 Automatice Publy
 Automatice Publy
 Automatice Publy
 Automatice Publy
 Automatice Publy
 Automatice Publy
 Automatice Publy
 Automatice Publy
 Automatice Publy
 Automatice Publy
 Automatice Publy
 Automatice Publy
 Automatice Publy
 Automatice Publy
 Automatice Publy
 Automatice Publy
 Automatice Publy
 Automatice Publy
 Automatice Publy
 Automatice Publy
 Automatice Publy
 Automatice Publy
 Automatice Publy

Aqui você pode ver um endpoint do cluster 2 do ISE atribuído a um SGT após a autenticação e autorização bem-sucedidas:

v Merty Expert D Depart Pulls Anternation Pully Anternation Pully Anternation Pully Anternation Pully Platters v Incomp Server

#### Mapeamentos SXP

Como a comunicação SXP é habilitada entre os nós do ISE do cluster e o nó de agregação do ISE, esses mapeamentos de SGT-IP são aprendidos pela agregação do ISE por meio do SXP:

| III Cieco ISE                   |                                                           | Work Center                                                                      | Work Centers - TrustSec |                                                                                               |                                | A Describe 2000 9. 0 58 0       |                                                     |  |
|---------------------------------|-----------------------------------------------------------|----------------------------------------------------------------------------------|-------------------------|-----------------------------------------------------------------------------------------------|--------------------------------|---------------------------------|-----------------------------------------------------|--|
| Overview Components             | Trustlec Policy P                                         | AD 40                                                                            | Troubleshoot            | Reports Settings                                                                              |                                |                                 |                                                     |  |
| 10P Invites<br>All 10P Maggings | All SXP Map                                               | opings o                                                                         |                         |                                                                                               |                                |                                 |                                                     |  |
|                                 | O have not be t                                           | stali filar - Warage StP Solari I                                                | -                       |                                                                                               | 11111/Pape 4                   | <u>v ( )</u> )                  | 1) + Tool Hool<br>∀Alase ~ @                        |  |
|                                 |                                                           |                                                                                  |                         |                                                                                               |                                |                                 |                                                     |  |
|                                 | IP Address                                                | 907                                                                              | 1/14                    | Learned From                                                                                  | Learned By                     | ERP Domain                      | PDNs involved                                       |  |
|                                 | P Address                                                 | Notes, Jacob (2002)                                                              | UN                      | Learned From                                                                                  | Lowned By                      | DRP Domain                      | PDNs involved                                       |  |
|                                 | # Address<br>14.08.56.573<br>14.08.50.773                 | Notes, Jorea (2002)<br>Teather, Jorean (2002)                                    | ve                      | Learned From<br>14:34:36:121,16:34:35:3<br>14:34:36:122,16:34:34:3                            | Learned By                     | BP bonain<br>ortext             | PSNs involved<br>1+++00<br>1++-00                   |  |
|                                 | # Address<br>16:36:36:572<br>16:36:36:772<br>16:36:36:727 | BAT<br>Tratfice_Device (2000)<br>Tratfice_Device (2000)<br>Device_Devices (2000) | -                       | Learned From<br>16:06:00:101,10:06:06:0<br>16:06:00:102,10:06:06:0<br>16:06:00:101,10:06:06:0 | Laured By<br>547<br>547<br>547 | BP Domain<br>onlocit<br>onlocit | PSNs bushed<br>10+100<br>10+100<br>10+100<br>10+100 |  |

Esses mapeamentos do SXP, de clusters diferentes do ISE, são enviados ao WSA sobre pxGrid por meio do nó de agregação do ISE:

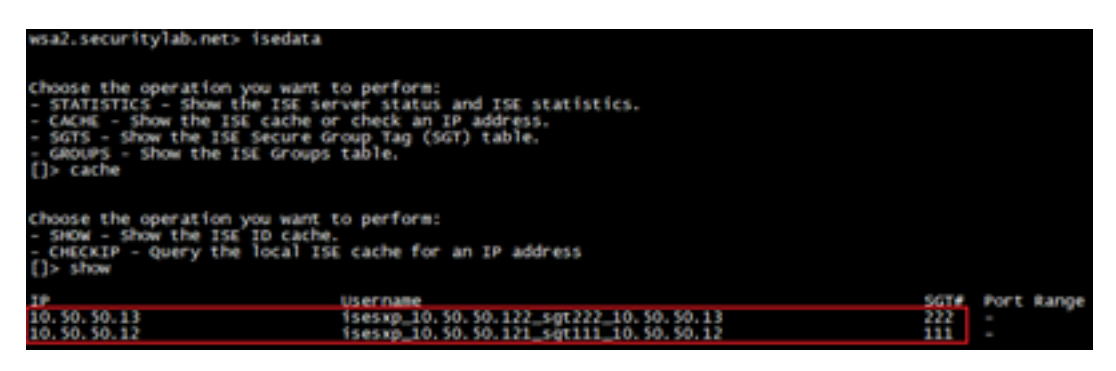

Aplicação de política baseada em SGT

Aqui você pode ver que os diferentes endpoints correspondem às suas respectivas políticas e o tráfego é bloqueado com base em seu SGT:

Endpoint que pertence ao cluster do ISE 1

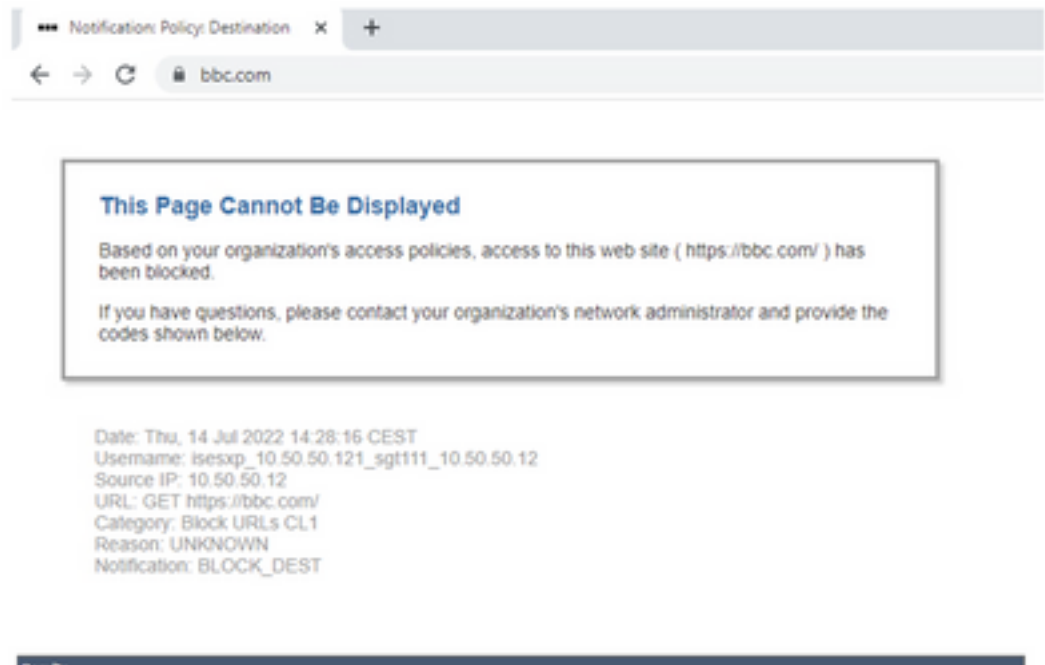

| Results                 |                                                                                                    |                        |                |           |                                                                       |       |
|-------------------------|----------------------------------------------------------------------------------------------------|------------------------|----------------|-----------|-----------------------------------------------------------------------|-------|
|                         |                                                                                                    |                        |                |           | Items Displayed 50                                                    | ř     |
| Displaying 1 - 50 of 13 | 7 items.                                                                                                    |                        |                |           | < Previous   1   2   3   Next                                         | 1     |
| Time (GHT +02/00) ¥     | website (count)                                                                                                    | Display All Details    | Disposition    | Bandwidth | User / Client 3P                                                      |       |
| 14 34 2022 14 28 17     | Mass//fibic.com/st2/fibicon.ice<br>content minit-<br>de. Contents Block UKLs CL1<br>CESTIMATION IP -<br>CELVILS - Georgeten Policy 1158_Out<br>Malware Analytics File Verdict: - | teri", WBRS: No Score, | Block - URL CH | œ         | isemg_10.50.50.321_sgr311_10.50.50.<br>Cdemtified by 10<br>10.50.50.1 | 12012 |

#### Endpoint que pertence ao Cluster 2 do ISE

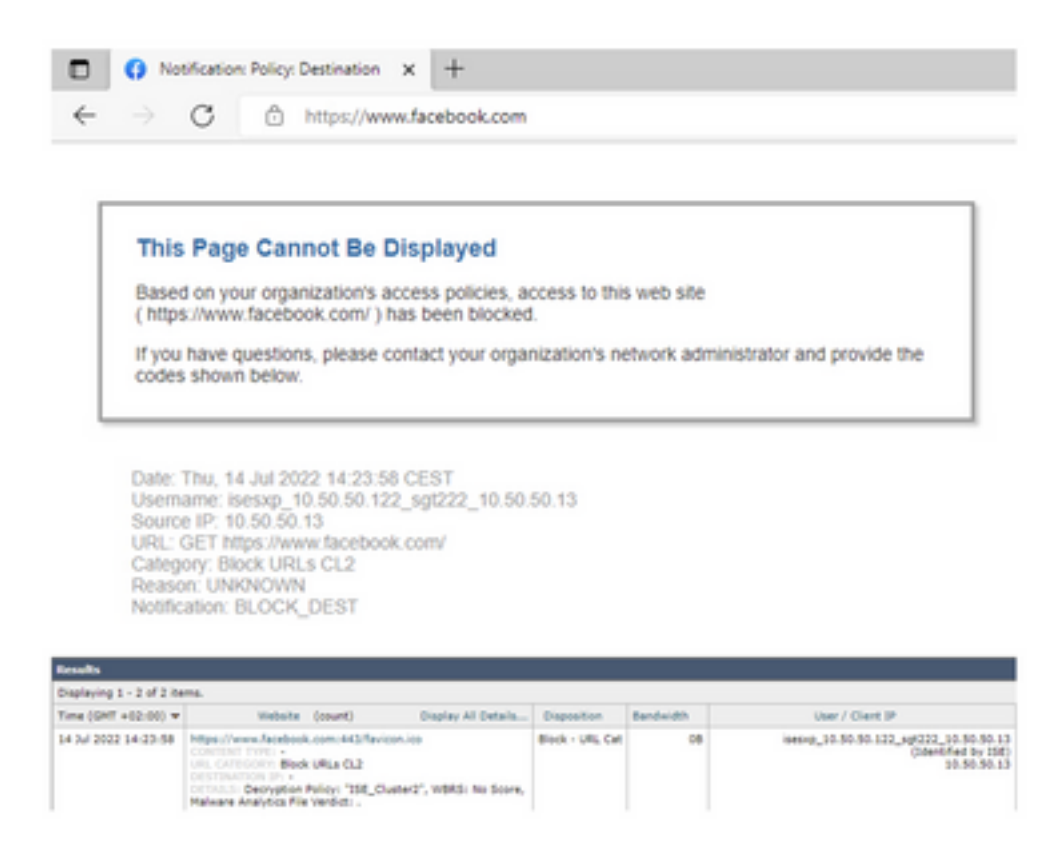

## Informações Relacionadas

- Web Security Appliance e Guia de integração do Identity Service Engine
- Configurar a integração do WSA com o ISE para serviços cientes do TrustSec
- Guia do Administrador do Cisco Identity Services Engine, Versão 3.1
- Manual do usuário do AsyncOS 14.5 para Cisco Secure Web Appliance